## How to search by the date a contact record is created s

1. Go to **CRM > Contacts** 

|        | My Na     | IV                | ^                  |
|--------|-----------|-------------------|--------------------|
|        | MY NAV    | CRM               | ARKELIS            |
|        | Dashboard | Contacts          | palgn Builder      |
| board  | My Day    | Companies         | Email & Broadcasts |
| iboura |           | Opportunities     | Lead Generation    |
|        |           | Referral Partners | Templates          |
|        |           | Visitors          | Legacy             |

2. Click "New Search"

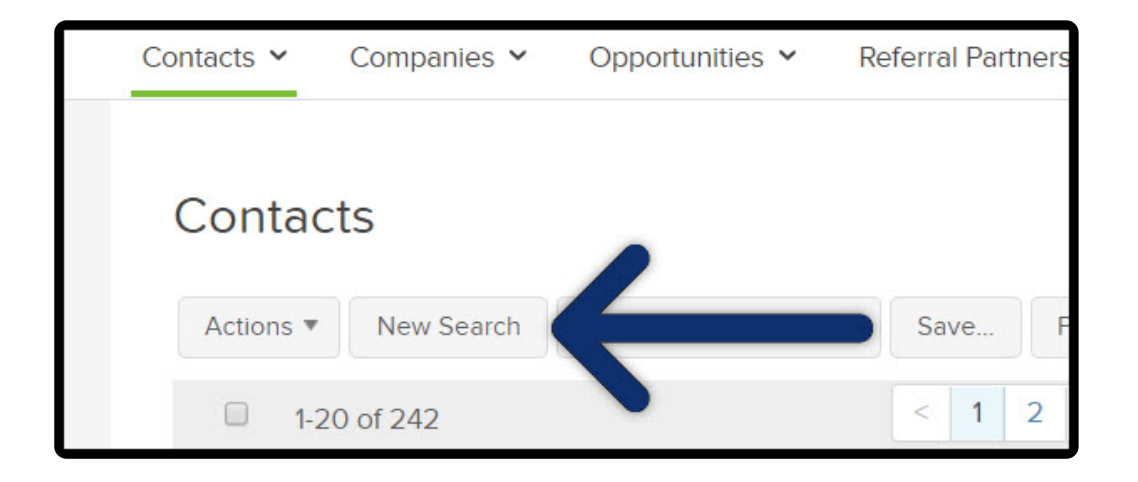

3. Click the "Misc Criteria" tab

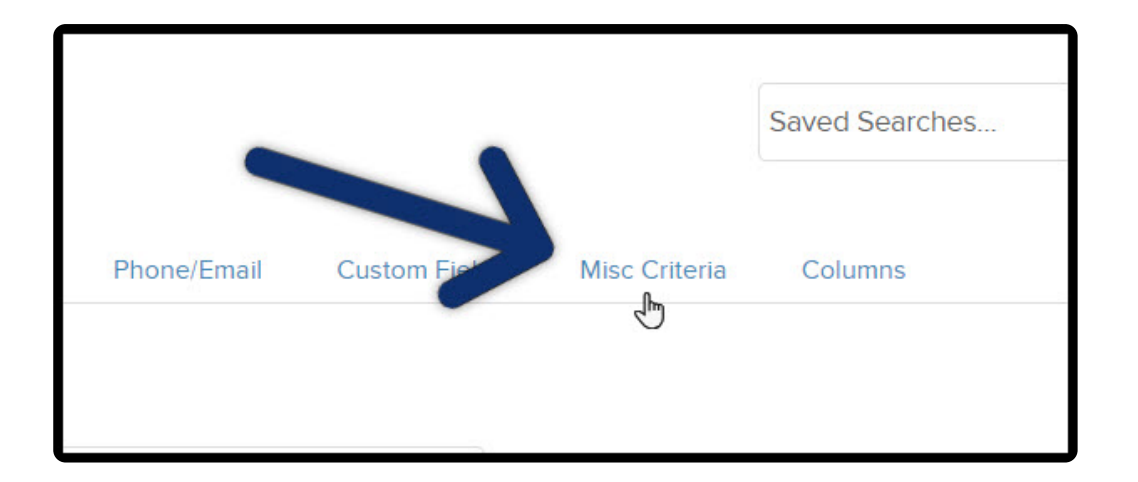

**Pro-Tip:** Date created is available through multiple reports. It's always listed under the Misc Criteria tab

- 4. Scroll down search by the contact's date created by selecting:
  - a. Date Created a specific date range

| Referral Code         | starts with             |                     |
|-----------------------|-------------------------|---------------------|
| Data Exists           | Select a field          | Select one          |
| Date Created          | 01-01-2019 - 03-29-2019 |                     |
| Date Created Interval | Please select one       |                     |
| ated Custom Interval  |                         | days ago and/or _30 |
| Look Lindeter d       |                         | _                   |

b. Date Created Interval - date Intervals

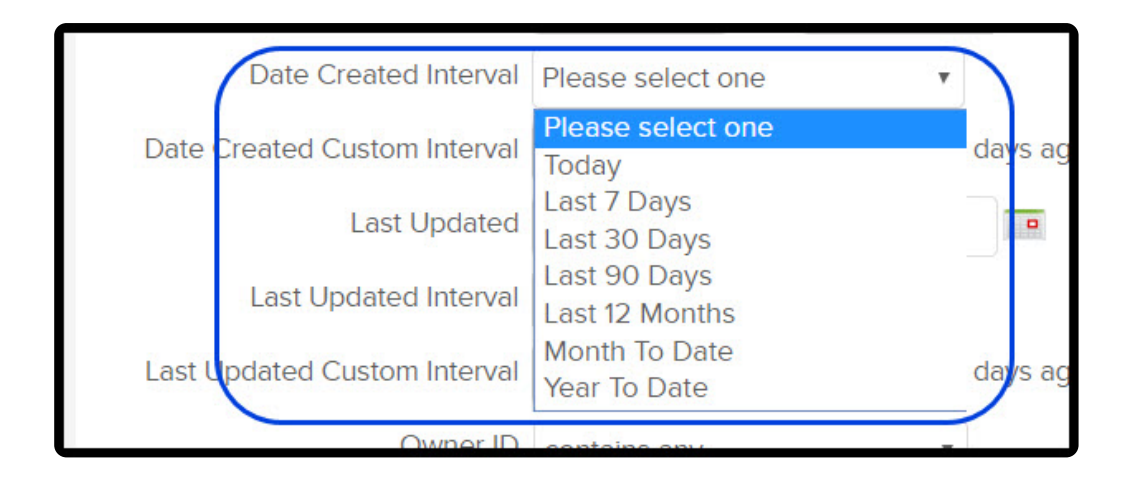

## c. Date Created Custom Interval - custom intervals

Example if you are looking for 60 days ago

| Date Created                 |                   |            |
|------------------------------|-------------------|------------|
| Date Created Interval        | Please select one |            |
| Date Created Custom Interval | 60                | days ago a |
| Last Updated                 | -                 |            |
| Last Updated Interval        | Please select one |            |

## and/or -30 days after today

| days ago and/or _30  | days after today. |
|----------------------|-------------------|
|                      |                   |
| ▼<br>days ago and/or | days after today. |

## Which will show you Contacts Created between 60 and 30 days ago

| Date Created                 | 01-01-2019 03-29-2019 | )               |                   |
|------------------------------|-----------------------|-----------------|-------------------|
| Date Created Interval        | Please select one     |                 |                   |
| Date Created Custom Interval | 60                    | days ago and/or | days after today. |
| Last Updated                 | -                     |                 |                   |
| Last Updated Interval        | Please select one     |                 |                   |
| Lest Undated Custom Internal |                       | starra and tax  | den e Generalen   |
|                              | Full search           | ı example       |                   |

5. Click on the "**Columns**" tab

| ne/Email           | Custom Fields                       | Misc Criteria | Columns |  |
|--------------------|-------------------------------------|---------------|---------|--|
| Avai               | ilable Fields:                      |               | •       |  |
| Suff<br>Ann<br>Ann | fix<br>hiversary<br>hiversary month | *             |         |  |

6. Select "Date Created" from "Available Fields" and move to "Custom Columns"

|      | Available Fields:                |   |
|------|----------------------------------|---|
|      | Suffix                           | - |
| ~~ × | Anniversary<br>Anniversary month |   |
|      | Created by                       |   |
|      | Date created                     |   |
|      | Last updated 🖑                   |   |
|      | Ownerid                          |   |
| G    | Notes                            |   |
| 9    | Language                         |   |